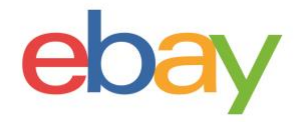

## **Seller Hub Reports Guide**

### **Copyright statement**

© 2021 eBay Inc. All rights reserved.

eBay and the eBay logo are trademarks of eBay Inc. All other brand and product names are trademarks of their respective owners.

### **Document information**

Version 1.0.0

Date: April 2021

### **Company Information**

eBay Inc. 2125 Hamilton Ave. San Jose, CA 95125 USA Phone: 408.558.7400

## **DOWNLOADABLE REPORTS**

Download your orders, listings and your scheduled **reports** to get a broad view of your business. If you have prior sales, you can start with downloading your entire reports history, keeping track of your orders, and schedule them to be generated at your preferred frequency. Reports are useful for record-keeping, auditing and order fulfilment, thus learning more about your business.

| Download | Downloads<br>Generate, download, and keep track of all the reports you've run about your orders and listings.                                  | Comments        |
|----------|----------------------------------------------------------------------------------------------------|-----------------|
| Upload   |                                                                                                    |                 |
| Schedule | Get more information about your business                                                                                                    |                 |
|          | You can learn more about your business by generating and downloading up-to-date reports that reflect<br>the state of your orders and listings. | Download report |

## **Orders reports**

Order report name

- Each Orders report that you download contains data organised into columns with headers that identify the type of information in each column. Your computer system and Seller Hub Reports can recognise and interpret the data fields.
- The Orders reports will have each sale you have made in your selected date range. These
  reports are: All orders; Awaiting payment; Awaiting postage; Awaiting postage overdue;
  Awaiting postage send within 24 hours; Awaiting express postage; Paid and posted;
  Paid awaiting your Feedback; and Posted awaiting your Feedback.
- These reports do not contain data about returns or refunds. Posted; Paid and awaiting your Feedback; and Posted and awaiting your Feedback. These reports do not contain data about returns or refunds.
- Order fulfilment can be accomplished by using "Add order tracking and delivery info".
- Inventory can be tracked by downloading a Listings report.

What's it for

| Order report name                       |                                                                                                    |
|-----------------------------------------|----------------------------------------------------------------------------------------------------|
| All orders                              | All and present orders in the system regardless of their status                                                                                                    |
| Awaiting payment                        | When a buyer chooses to pay with the Buy It Now option but doesn't<br>actually pay, this report will include these orders.<br>Once eBay Payments launches fully, this report may no longer be valid.<br>eBay does not recommend that you fulfil your order until you've received<br>payment from the buyer. |
| Awaiting postage                        | Paid orders that have not yet been sent                                                                                                    |
| Awaiting postage –<br>overdue           | Paid orders that have not yet been sent and that have passed the handling time indicated in the listing.                                                                                                    |
| Awaiting postage – send within 24 hours | High priority orders that are required to be sent within 24 hours.                                                                                                    |

| Awaiting express<br>postage        | High priority orders that were marked as needing to be sent with express delivery (i.e. priority mail)                                                                                                    |
|------------------------------------|----------------------------------------------------------------------------------------------------|
| Paid and posted                    | All orders that have been paid and have been sent. This report should be used to validate shipments, in case of double-checking order fulfilment and/or resolving disputes.                                                                                                    |
| Paid and awaiting your<br>Feedback | All orders that have been paid and awaiting the seller's Feedback.<br>Providing Feedback will help you build trust and good will with your<br>buyers.                                                                                                    |
| Posted and awaiting<br>Feedback    | Orders that have been sent and that are awaiting Feedback from the<br>buyer. When buyers provide Feedback, this helps to build trust with<br>other buyers who see your seller profile.<br>Once you receive Feedback from the buyer, we recommend that you<br>provide Feedback on your transaction with them after you have updated<br>tracking information. |

Download Upload Schedule

#### Steps to download Orders report:

- 1. Go to the **Reports tab** in Seller Hub.
- 2. Select the Download page on the lefthand side.
- 3. Select the **Download report** button.

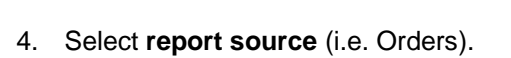

5. Select the **Orders** radio button.

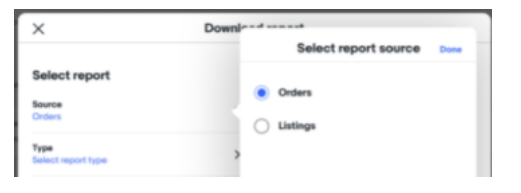

Download report

| 6. | Select the report type (e.g. Paid and |
|----|---------------------------------------|
|    | posted).                              |

| Select report type Done                  |  |  |
|------------------------------------------|--|--|
| All orders                               |  |  |
| Awaiting payment                         |  |  |
| Awaiting shipment                        |  |  |
| Awaiting shipment - overdue              |  |  |
| Awaiting shipment - ship within 24 hours |  |  |
| Awaiting expedited shipment              |  |  |
| Paid and shipped                         |  |  |
| Paid - awaiting your feedback            |  |  |
| Shipped - awaiting your feedback         |  |  |
| Date range Done                          |  |  |
| O Today                                  |  |  |
| ⊖ Yesterday                              |  |  |
| This week                                |  |  |
| C Last week                              |  |  |
| ○ This month                             |  |  |
| C Last month                             |  |  |
| O Last 90 days                           |  |  |
|                                          |  |  |
|                                          |  |  |

Download

7. Select date range (e.g. today, this week).

8. Click the Download button.

9. Look for your **Download** link under the **Action** column.

| Status    | Action   |
|-----------|----------|
| Completed | Download |

## **Listings reports**

This section explains how to generate a report that shows all of your active listings.

The Active listings report provides you a view of all your current listings still selling on eBay. This report will include the following columns: Item number, Title, Variation, Custom label, Available quantity, Format, Currency, Start price, Buy It Now price, Reserve price, Current price (figure), Sold quantity, Views (future), Watchers, Bids, Start date, End date, eBay category 1 name, eBay category 1 number, eBay category 2 name, eBay category 2 number, Condition, eBay Product ID (ePID), Listing site

| Column name               | What is it?                                                                                                    |  |  |
|---------------------------|----------------------------------------------------------------------------------------------------|--|--|
| Item number               | eBay-specified 12-digit number assigned to any listing, located in the upper right corner of the listing description.                                                                   |  |  |
| Title                     | This is the primary name that appears in the search results and on the listings page for an item.                                                                                       |  |  |
| Variation                 | Also called multi-SKU, this field identifies multiple variants of the same single product (such as colours or sizes). Variation helps to define products in addition to item specifics. |  |  |
| Custom label              | A seller-defined unique value for each product (SKU codes). <b>Not required</b> but can be extremely useful in managing inventory                                                       |  |  |
| Available<br>quantity     | Number of remaining items for a specific listing at the time of the downloaded report, after any sales.                                                                                 |  |  |
| Format                    | Listing format will be either auction-style (buyers place bids) or fixed price (seller sets the price). See <u>Selecting a selling format</u> .                                         |  |  |
| Currency                  | Represents the monetary system in which you want to list your items.                                                                                                    |  |  |
| Start price               | Price at which bidding starts for an auction-style listing. If the listing is in fixed price format, this is the item listing price.                                                    |  |  |
| Buy It Now price          | Price required to immediately buy an auction-style format item. Once buyer enters the amount, it will immediately end an auction                                                        |  |  |
| Reserve price             | Bid amount that is required to be met before an item will sell. The value must be greater than zero. <b>Additional fees</b> apply.                                                      |  |  |
| Current price<br>(figure) | Current bid amount for an auction-style listing or current price for a fixed price listing. For fixed price listings, this price may include any sale prices.                           |  |  |
| Sold quantity             | Number of items that have been sold at the time of the download.                                                                                                    |  |  |
| Views (future)            | Number of people that viewed the listing.                                                                                                    |  |  |
| Watchers                  | Number of users watching the item.                                                                                                    |  |  |
| Bids                      | Number of bids on an auction-style listing.                                                                                                    |  |  |
| Start date                | Date on which the listing was started. For example 25-Mar-21 10:57 PDT                                                                                                    |  |  |
| End date                  | Date on which the listing ended. For example May-01-21 10:57:24 PDT                                                                                                    |  |  |
| eBay category 1<br>name   | Last leaf name in eBay <u>category</u> tree, which is selected by the seller.                                                                                                    |  |  |
| eBay category 1<br>number | Numeric ID of the category where the item is to be listed.                                                                                                    |  |  |
| eBay category 2<br>name   | Last leaf name in eBay category tree, which is selected by the seller.                                                                                                    |  |  |

| eBay category 2<br>number | Numeric ID of the category where the item is to be listed.              |
|---------------------------|-------------------------------------------------------------------------|
| Condition                 | Used to describe the state and appearance of an item.                   |
| eBay Product ID<br>(ePID) | eBay product ID number comes from eBay catalogue if used for this item. |
| Listing site              | Represents the site where you listed your item.                         |

# Steps to download Listings reports:

- 1. Go to the **Reports tab** in Seller Hub.
- 2. Select the **Download** page on the left-hand side.

| Download |  |
|----------|--|
| Upload   |  |
| Schedule |  |
|          |  |

Download report

- 3. Select the **Download report** button.
- 4. Select **report source** (i.e. Listings).
- 5. Select the Listings radio button.
- 6. Select the **report type** (i.e. All active listings).

7. Select date range (i.e. today, this week).

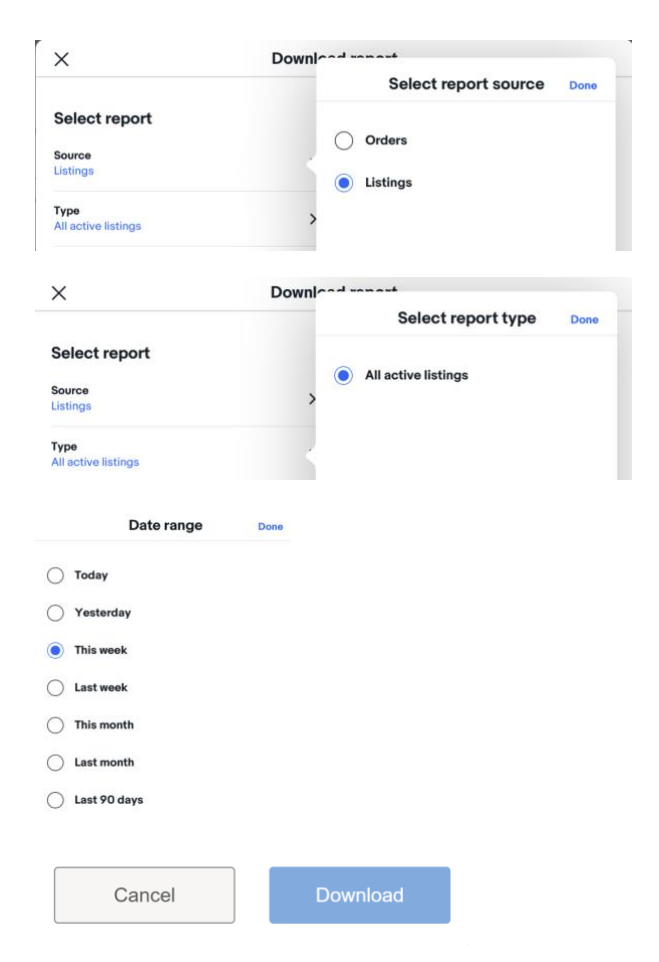

- 8. Click the **Download** button.

9. Look for your **Download** link under the **Action** column.

| Status    | Action   |
|-----------|----------|
| Completed | Download |

## Scheduling automated reports:

| Download | Schedule                                                                                                    | Comments                 |
|----------|----------------------------------------------------------------------------------------------------|--------------------------|
| Upload   | Set up and manage recurring reporting at your preferred frequency about your orders.                                 |                          |
| Schedule | Set up scheduled reports<br>Automate the download process to receive certain reports on a regularly scheduled basis. | Create download schedule |

- Set up and manage recurring reports of your orders at your preferred frequency. You should use the schedule feature when trying to specify which reports will be automatically
- Max. number of scheduled reports
  - You'll only be able to display a maximum number of 25 reports. You'll need to delete an existing report to be able to create a new one.
- Download a scheduled report by choosing the orders, the type, frequency and run time. You can also modify existing scheduled reports.

#### Steps to schedule an Orders report

- 1. Go to the <u>Reports tab</u> in Seller Hub.
- Select the Schedule page on the left-hand side.
   Download
   Upload
   Schedule
   Select the Create download schedule
   Create download schedule

4. Choose **Orders** from the **Source** options.

| ×             | Create download askadula              |      |
|---------------|---------------------------------------|------|
|               | Select report source                  | Done |
| Select report |                                       |      |
|               | Orders                                |      |
| Source        | · · · · · · · · · · · · · · · · · · · |      |
| Orders        | C Listings                            |      |

- 5. Select the **Type** of report you want to schedule (e.g. All orders, Awaiting postage, etc.).
- 6. Select the **Frequency** of your reports (hourly, daily, weekly or monthly).
- 7. Select a Run time.
- 8. Select an Ends on date of the report or select No end date.
- 9. Select Save.

#### Updating existing scheduled reports

 1. Find the report you want to edit in the Scheduled page.
 Download

 Upload
 Schedule

 2. Click Edit under the Action column (or Delete if you want to remove it completely).
 Action

 Edit
 Edit

 Edit
 Delete

3. Select your **Frequency run time** and Ends on option. Click **Save**.

| ×                                                         | Edit download schedule |                                                          |  |  |
|-----------------------------------------------------------|------------------------|----------------------------------------------------------|--|--|
| Select report                                             |                        | Summary of Order reports columns:<br>Sales record number |  |  |
| Source<br>Orders                                          | ۵                      | Order number<br>Buyer username<br>Buyer email            |  |  |
| <b>Type</b><br>Awaiting Shipment - overdue                | ۵                      | Buyer address<br>Ship to name<br>Ship to address         |  |  |
| Additional details<br>Review and update information as ne | eded                   | Item number<br>Item title<br>Additional columns          |  |  |
| Frequency<br>Hourly                                       | >                      |                                                          |  |  |
| Ends on<br>04/01/2022                                     | >                      |                                                          |  |  |

| DOWNLOADABLE REPORTS                | 3  |
|-------------------------------------|----|
| Orders Reports                      | 3  |
| Steps to download Orders Report:    | 4  |
|                                     | 4  |
| Listings Reports                    | 5  |
| Steps to download Listings Reports: | 8  |
|                                     | 8  |
| Scheduling automated Reports:       | 9  |
| Steps to Schedule an Orders Report  | 9  |
| Updating existing scheduled reports | 10 |